# EXata学习(08): LTE场景(2) Step by Step

目标:完全按照例子场景重现 LTE 业务场景

参考: ~\Scalable\exata\5.1\scenarios\Ite\2Cell\_1Node\2Cell\_1Node\_TM3\_OLSM

工具: EXata 5.1

Nov 16, 2022

### 1. 创建配置场景

- 。 创建一个空白场景, 命名为myLTE;
- 设置Channel Properties:两个Channel, 2.4 GHz; Pathloss Model: Two-Ray; Fading: Rayleigh;
  Gaussian Component File选定例子场景中的default.fading;
- 保存为Portable: File-》Save as Portable,保存为myLTE.config。这样,default.fading将自动在场景目录
  下保存一个副本。后面涉及到附加文件的,均需要如此保存。

### 2. 创建网络拓扑

## a. 添加节点

i. 按照下图的顺序和大致位置添加 5 个 default device。

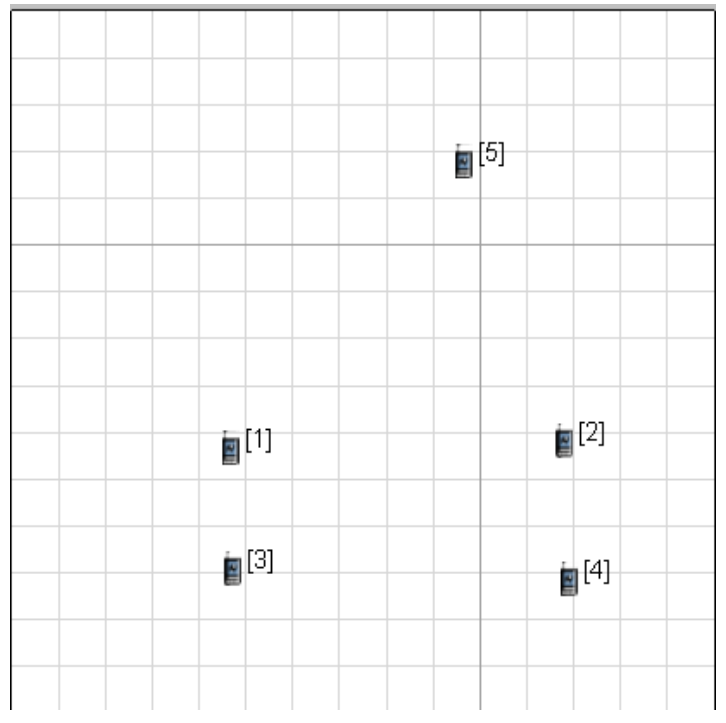

ii. 按照节点类型进行命名。并选择合适的ICON加以区分,1和2作为eNB,3和4作为 UE;5作为 SGWMME。如下图所示,记得Save as Portable,这样ICON文件也会自动在本地添加副本。

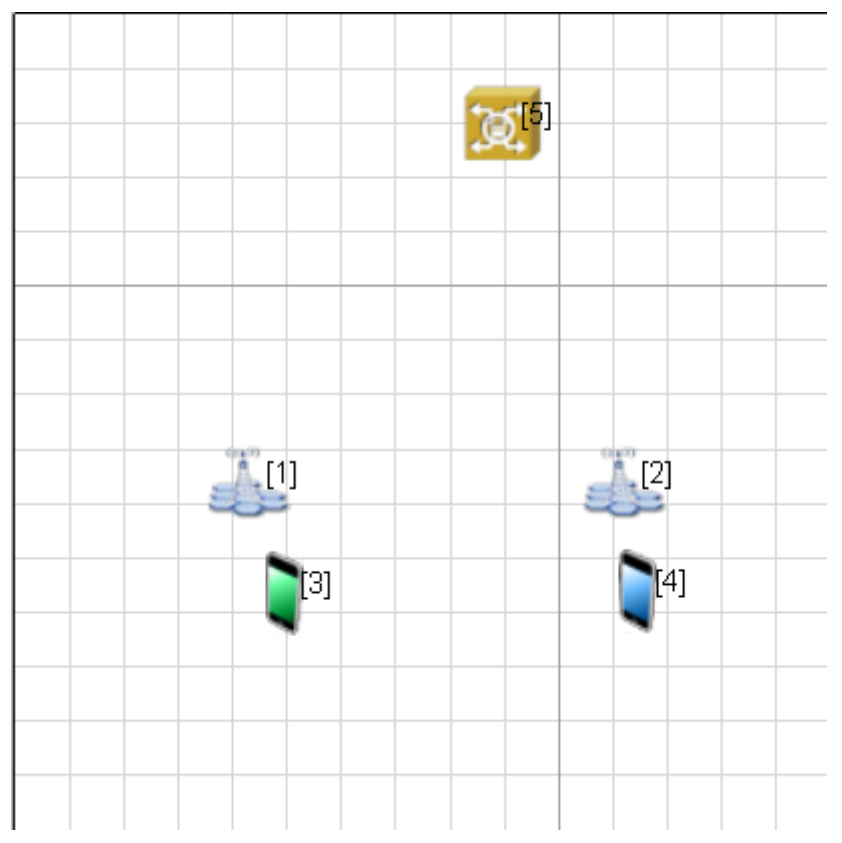

# b. 构建子网

iii. 添加无线子网,并加入两个eNB和2个UE。添加一个 Hub,连接eNB1、eNB2和SGWMME,注意观察 网络地址和节点IP地址,可以发现子网网络地址与子网中IP地址默认按建立和连接的顺序进行分配。菜 单View-》Display Setting,显示 IP 地址。网络如下图:

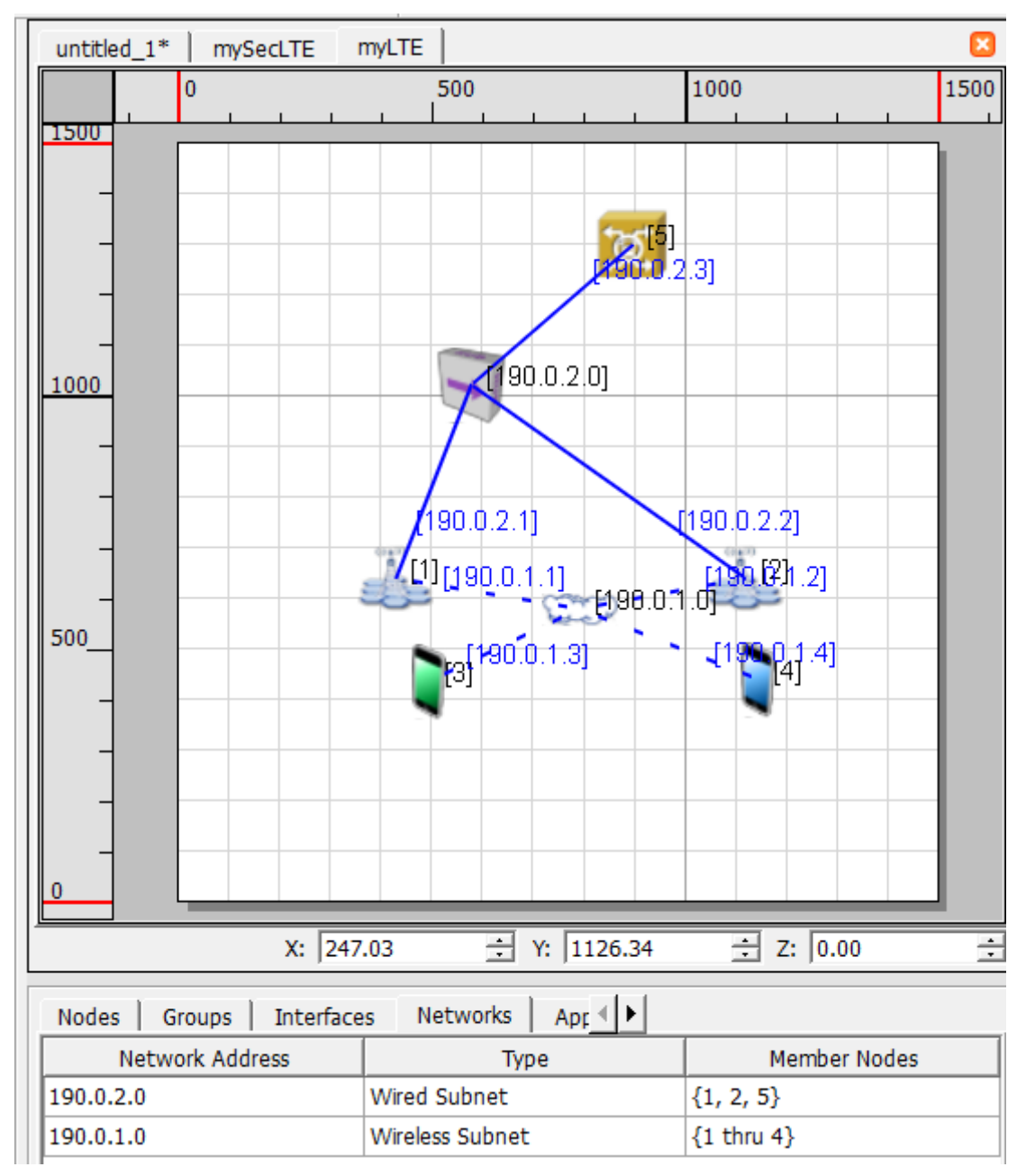

# c. Run 和 Play

目前应能正常 Run 和 Play,只是各接口按默认协议通信。

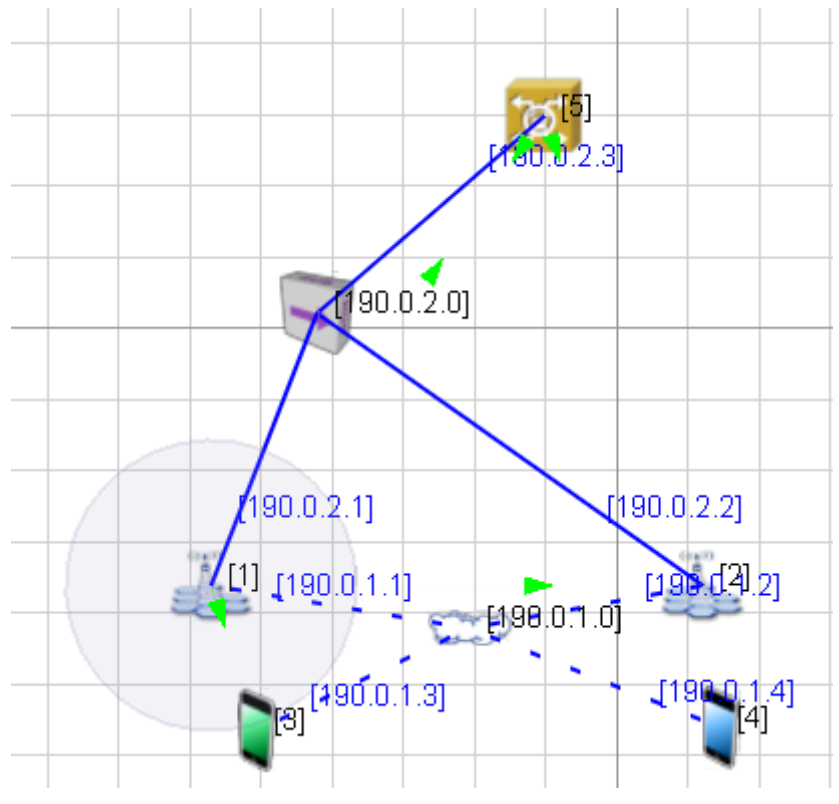

# 3. 配置网络协议

### a. 配置SGWMME

■ 最简单,可以全部采用默认配置,也可以在这里调整接口速率和延时。

### b. 配置eNB

#### i. Node Configuration

 Network Layer: 默认。Routing Protocol: Routing IPv4:None; Specifi Static Routing: Yes, 并指定Static Route File为例子场景的static-route文件。记得Save as Portable,必要时修改文件 名为myLTE.routes-static。重复上述步骤。

| Default Device Properties (Defau                 | t Device 1)               | ? ×                               |
|--------------------------------------------------|---------------------------|-----------------------------------|
| General Node Configuration                       | interfaces                | 🖽 Help                            |
| Mobility and Placement                           | Routing                   | Protocol                          |
| Routing Protocol                                 | Property                  | Value                             |
| Router Properties<br>Transport Laver             | Routing Protocol IPv4     | None 🗾 🔳                          |
| MPLS<br>Application Layor                        | Enable IP Forwarding      | Yes                               |
| Network Management                               | [-] Specify Static Routes | Yes 💌 🔳                           |
| - User Behavior Model                            | Static Route File         | F:/ex/myLTE/myLTE.routes-static 4 |
| OS Resource Model  External Interface Properties | Specify Default Routes    | No                                |
| Faults                                           | Enable Multicast          | No                                |
| Statistics Database                              | Configure Default Gateway | No                                |
| ····· Packet Tracing                             | Enable HSRP Protocol      | No                                |
|                                                  |                           |                                   |

#### ii. Interfaces

 选择LTE无线接口(这里是Interface 0): Physical Layer: 添加Listening和Listenable Channels; 设定Radio Type和Station Type: eNB; 设定2收2发(注意: 这个与 MAC 层 Transmission Mode有关)。在Packet Reception Model选择Ber-based model需要指定 BER Table文件,需事先复制29个上行和29个下行 BER Table文件到场景目录下,这里选定一个文件, 然后Save as Portable即可。

| Default Device Properties (Defaul | t Device 1)                         | ?                             | ×   |  |  |
|-----------------------------------|-------------------------------------|-------------------------------|-----|--|--|
| General Node Configuration I      | nterfaces                           | ці н                          | elp |  |  |
| □ Interface 0                     | Physic                              | al Layer                      | ]   |  |  |
| MAC Layer                         | Property                            | Value                         |     |  |  |
| Network Layer  Routing Protocol   | Listenable Channels                 | channel0,channel1             |     |  |  |
| - Faults<br>File Statistics       | Listening Channels                  | channel0,channel1             |     |  |  |
| Interface 1                       | [-] Radio Type                      | LTE PHY 👤                     |     |  |  |
|                                   | [-] Station Type                    | evolved Node B                |     |  |  |
|                                   | DL Channel Index                    | 0                             |     |  |  |
|                                   | UL Channel Index                    | 1                             |     |  |  |
|                                   | Transmission Power (dBm)            | 23                            |     |  |  |
|                                   | Number of Transmission Antennas     | 2 .                           |     |  |  |
|                                   | Number of Reception Antennas        | 2 .                           |     |  |  |
|                                   | Control Signals Overhead for Uplink | 0                             |     |  |  |
|                                   | [-] Packet Reception Model          | BER-based Reception Model     |     |  |  |
|                                   | BER Table[0]                        | F:/ex/myLTE/DL_BER_MCS0.ber 1 |     |  |  |
|                                   | BER Table[1]                        | DL_BER_MCS1.ber               |     |  |  |
|                                   | BER Table[2]                        | DL_BER_MCS2.ber               |     |  |  |
|                                   | BER Table[3]                        | DL_BER_MCS3.ber               |     |  |  |
|                                   | BER Table[4]                        | DL_BER_MCS4.ber               |     |  |  |
|                                   | BER Table[5]                        | DL_BER_MCS5.ber               |     |  |  |
|                                   | BER Table[6]                        | DL_BER_MCS6.ber               |     |  |  |
|                                   | BER Table[7]                        | DL_BER_MCS7.ber               | -   |  |  |
| A Find                            | Ap                                  | OK Cancel Add To Ba           | tch |  |  |

• MAC Layer: MAC Protocol: LTE MAC; Station Type: eNB; 还要注意MAC: Transmission Mode选择 Transmission Diversity..., 与2收2fa天线吻合。

|                             |                                 |       |                |                   |             |          | _ |
|-----------------------------|---------------------------------|-------|----------------|-------------------|-------------|----------|---|
| Interface 0  Physical Layer |                                 | MAC   | Layer          |                   |             |          |   |
| MAC Layer                   | Property                        |       |                | Valu              | e           |          |   |
| Routing Protocol            | [-] MAC Protocol                |       | LTE MAC        |                   |             |          | 4 |
| Faults<br>File Statistics   | [-] Station Type                |       | evolved Node   | В                 |             | <b>_</b> | 4 |
| ⊡ Interface 1               | RRC : Measurement Filtering C   | oeffi | 40             |                   |             |          |   |
|                             | RLC : Max Retransmission Thre   | shold | 8              |                   |             |          |   |
|                             | RLC : Threshold Number of PD    | Us f  | 16             |                   |             |          |   |
|                             | RLC : Threshold Number of By    | tes   | 250            |                   |             |          |   |
|                             | RLC : t-PolRetransmit Timer Po  | eriod | 100            |                   | milli-seco  | onds     | • |
|                             | RLC : t-Reordering Timer Perio  | d     | 100            |                   | milli-seco  | onds     | - |
|                             | RLC : t-StatusProhibit Timer P  | eriod | 12             |                   | milli-seco  | onds     | - |
|                             | MAC : Backoff Period            |       | 10             |                   | milli-seco  | onds     | • |
|                             | MAC : Initial Received Target P | ow    | -90            |                   |             |          |   |
|                             | MAC : Power Ramping Step (d     | B)    | 2              |                   |             |          |   |
|                             | MAC : Maximum Number of Pre     | eam   | 4              |                   |             |          |   |
|                             | MAC : RA Response Window S      | ize   | 10             |                   |             |          |   |
|                             | MAC : PRACH Configuration In    | dex   | 14             |                   |             |          |   |
|                             | MAC : Periodic BSR Timer (TT)   | )     | 1              |                   |             |          | _ |
|                             | MAC : eNB Scheduler Type        |       | Round Robin    |                   |             |          | • |
|                             | MAC : Transmission Mode         |       | Transmission D | )<br>iversity / C | )pen Loop : | Spat 💌   |   |
|                             | MAC : Target BLER               |       | 0.01           |                   |             |          | _ |
|                             | MAC : PF Filter Coefficient     |       | 36             |                   |             |          | _ |
|                             | MAC : PF Scheduler UL RB Allo   | cati  | 1              |                   |             |          | _ |
|                             | MAC Propagation Delay           |       | 1              |                   | micro-se    | econds   | • |
|                             | Enable Promiscuous Mode         |       | No             |                   |             |          | • |
|                             | Enable LLC                      |       | No             |                   |             |          | • |
|                             | Configure MAC Address           |       | No             |                   |             |          | - |

- 同样方法,配置eNB2.
- 此时,Run&Play,<mark>提示有错</mark>,应该是终端无线接口不一致导致的。

Assertion (plcp != NULL) failed in file ...\libraries\wireless\src\phy\_802\_11.cpp:1389

### c. 配置终端

Plcp header not found

# i. Node Configuration:

全部默认。

### ii. Interfaces

 Physical Layer: Listenable和Listening Channels全选; Radio Type: LTE Phy; Station Type: eNB 【特别奇怪】; 天线: 1发2收。

| Default Device Properties (Defau | It Device 3)                        |                           | ?        | ×     |
|----------------------------------|-------------------------------------|---------------------------|----------|-------|
| General Node Configuration       | Interfaces                          |                           |          | Help  |
| ⊡ Interface 0                    | Physical Layer                      |                           |          | •     |
| MAC Layer                        | Property                            | Value                     |          |       |
| Network Layer  Routing Protocol  | Listenable Channels                 | channel0, channel1        |          |       |
| Faults                           | Listening Channels                  | channel0, channel1        |          |       |
|                                  | [-] Radio Type                      | LTE PHY                   | - 4      |       |
|                                  | [-] Station Type                    | evolved Node B            | - 4      |       |
|                                  | DL Channel Index                    | 0                         |          |       |
|                                  | UL Channel Index                    | 1                         |          |       |
|                                  | Transmission Power (dBm)            | 23                        |          |       |
|                                  | Number of Transmission transmission | power in dBm              | -        |       |
|                                  | Number of Reception Antennas        | 2                         | - 4      |       |
|                                  | Control Signals Overhead for Uplink | 0                         |          |       |
|                                  | [-] Packet Reception Model          | BER-based Reception Model | -        |       |
|                                  | BER Table[0]                        | DL_BER_MCS0.ber           |          |       |
|                                  | BER Table[1]                        | DL_BER_MCS1.ber           |          |       |
|                                  | BER Table[2]                        | DL_BER_MCS2.ber           |          |       |
|                                  | BER Table[3]                        | DL_BER_MCS3.ber           |          |       |
|                                  | BER Table[4]                        | DL_BER_MCS4.ber           |          |       |
|                                  | BER Table[5]                        | DL_BER_MCS5.ber           |          |       |
|                                  | BER Table[6]                        | DL_BER_MCS6.ber           |          |       |
|                                  | BER Table[7]                        | DL_BER_MCS7.ber           |          |       |
|                                  | BER Table[8]                        | DL_BER_MCS8.ber           |          |       |
|                                  | BER Table[9]                        | DL_BER_MCS9.ber           |          |       |
|                                  | BER Table[10]                       | DL_BER_MCS10.ber          |          |       |
|                                  | BER Table[11]                       | DL_BER_MCS11.ber          |          |       |
|                                  | BER Table[12]                       | DL_BER_MCS12.ber          |          |       |
| ]                                | BER Table[13]                       | DL_BER_MCS13.ber          |          | -     |
| k Find                           | Ap                                  | oply OK Cancel            | Add To I | Batch |

• MAC Layer: MAC Protocol: LTE MAC; Station Type: UE【这里是正确的】

| ? | $\times$ |
|---|----------|
| ? | $\times$ |

| General Node Configuration | Interfaces                         | 🚇 Help             |  |  |  |  |
|----------------------------|------------------------------------|--------------------|--|--|--|--|
| ⊡ Interface 0              | MAC Layer                          |                    |  |  |  |  |
| MAC Layer                  | Property                           | Value              |  |  |  |  |
|                            | [-] MAC Protocol                   | LTE MAC            |  |  |  |  |
| Faults File Statistics     | [-] Station Type                   | User Equipment     |  |  |  |  |
|                            | RRC : Wait Time before RRC CONNE   | 10 milli-seconds 💌 |  |  |  |  |
|                            | RRC : Wait Time before RRC Reconfi | 10 milli-seconds 💌 |  |  |  |  |
|                            | MAC : UE Scheduler Type            | Simple Scheduler   |  |  |  |  |
|                            | MAC Propagation Delay              | 1 micro-seconds 💌  |  |  |  |  |
|                            | Enable Promiscuous Mode            | No                 |  |  |  |  |
|                            | Enable LLC                         | No                 |  |  |  |  |
|                            | Configure MAC Address              | No                 |  |  |  |  |
|                            |                                    |                    |  |  |  |  |

- 对两个UE进行相同配置。
- 至此,RUN正常, Play出错, 提示"EPC subnet should be specified to send EPC app". 说明EPC 核心网(即wired Subnet) 没有正常配置。

# d. 配置子网

- i. 无线子网Wireless Subnet:参考各UE的参数来配置无线子网,本来应先配置Wireless Subnet,各UE应该能够自动更新。
- ii. 有线子网Wired Subnet: General页卡: Is EPC Subnet:Yes,并指定EPC SGWMME Node ID, 这里为 5.

|                                         | General Properties |   |
|-----------------------------------------|--------------------|---|
| Property                                | Value              |   |
| 2D Icon                                 | hub.png            |   |
| 3D Icon                                 | hub.3ds            |   |
| Scale Factor for 3D Icon (percent)      | 100                |   |
| -] MAC Protocol                         | 802.3              | • |
| 802.3 Bandwidth                         | 100 Mbps           | T |
| 802.3 Mode                              | Half-Duplex        | T |
| 802.3 Propagation Delay                 | 2.5 micro-seconds  | • |
| Enable Promiscuous Mode                 | No                 | • |
| Enable LLC                              | No                 | • |
| [-] Network Protocol                    | IPv4               | T |
| IPv4 Network Address                    | 190 .0 .2 .0       |   |
| IPv4 Subnet Mask                        | 255 .255 .00       |   |
| IP Fragmentation Unit (bytes)           | 2048               |   |
| Enable Explicit Congestion Notification | No                 | • |
| Enable Fixed Communications             | No                 | • |
| [-] Is EPC Subnet                       | Yes                | 4 |
| EPC SGWMME Node ID                      | 5                  | 4 |
| EPC SGWMME Interface Index              | 0                  | _ |

# 4. 添加应用

a. 在3-4之间添加一个CBR业务: 配置参数如下

#### **CBR** Properties

General

🚇 Help

| General Properties |            |           |  |  |  |  |
|--------------------|------------|-----------|--|--|--|--|
| Property           | Value      | Value     |  |  |  |  |
| Source             | 3          |           |  |  |  |  |
| Destination        | 4          |           |  |  |  |  |
| Items to Send      | 0          |           |  |  |  |  |
| Item Size (bytes)  | 512        |           |  |  |  |  |
| Interval           | 0.1        | seconds 💌 |  |  |  |  |
| Start Time         | 1          | seconds   |  |  |  |  |
| End Time           | 0          | seconds 💌 |  |  |  |  |
| [-] Priority       | Precedence |           |  |  |  |  |
| Precedence Value   | 0          |           |  |  |  |  |
| Enable RSVP-TE     | No         |           |  |  |  |  |
| Enable MDP         | No         |           |  |  |  |  |
| Session Name       | [Optional] |           |  |  |  |  |

### b. Run&Play, 成功。可以看到 UE[3] → UE[4]的 CBR 流量通过附着的 eNB之间进行。

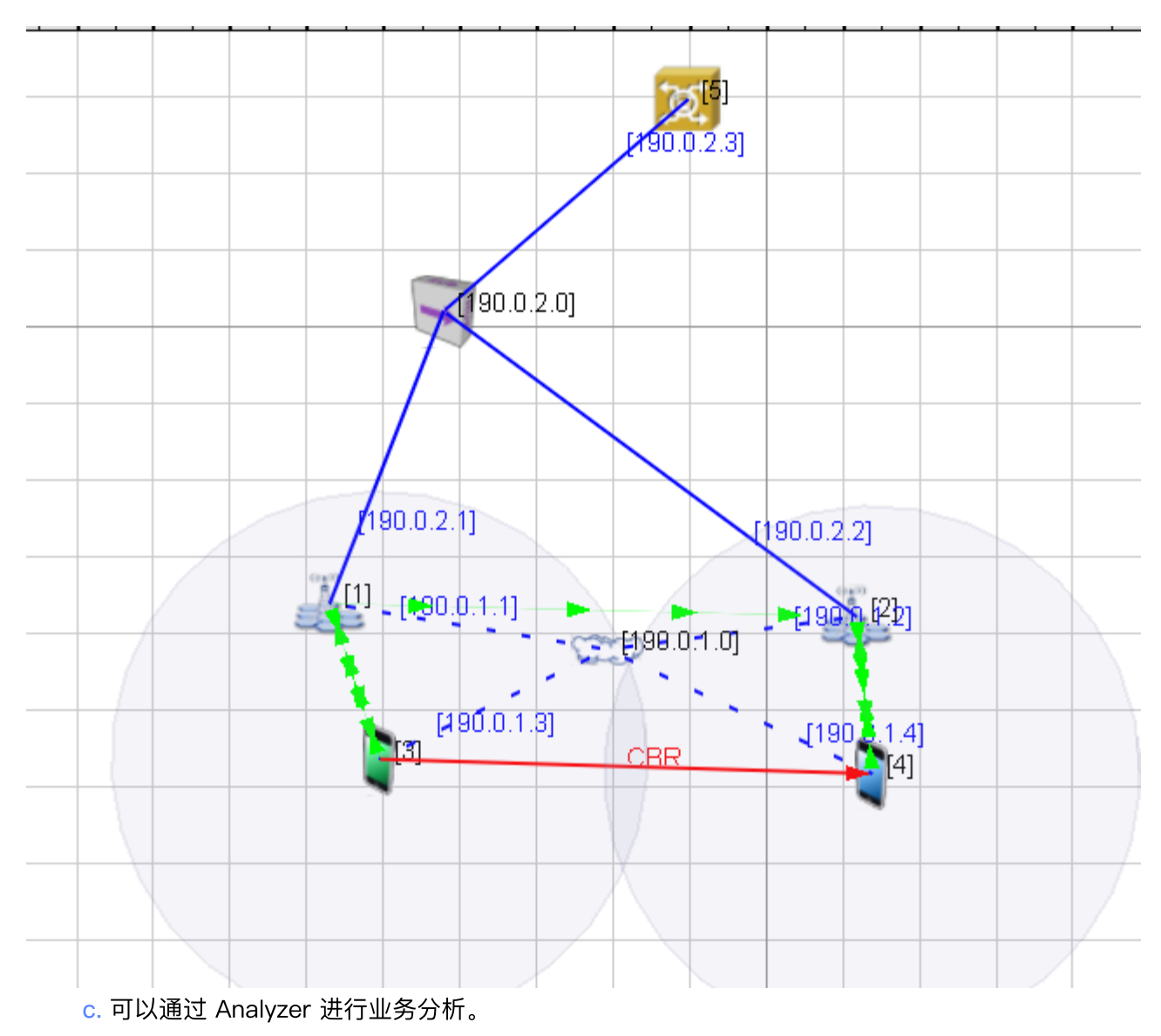

○ 在互联网侧添加一个host[6],并在UE[4],添加一个 CBR 业务从指向 Host[6];观察运行结果。

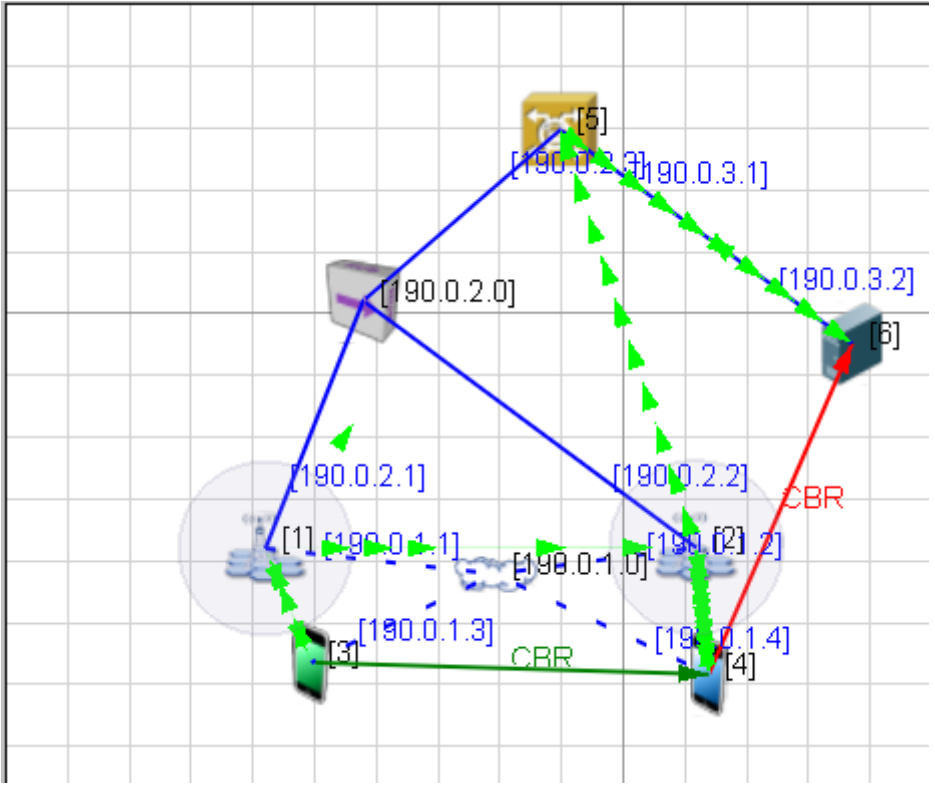

• 运行结果:结果正常。

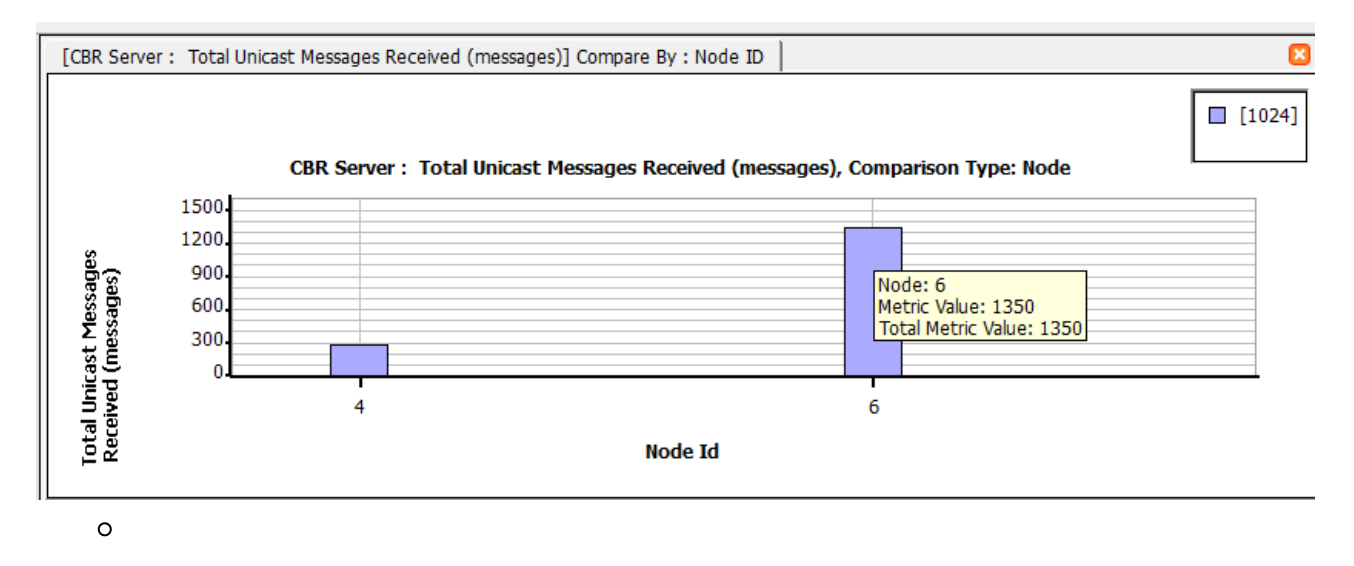